# **Cara Redeem Voucher**

Voucher yang Anda dapatkan dari webinar pemimpin lembaga yang diadakan oleh Jaringan IDN.

Ouration 3 minute(s)

#### Contents

Introduction

Step 1 - Log in/Masuk Kedalam Laporan Kepsek Lembaga Pendidikan Anda

Step 2 - Scroll Kebawah dan Temukan Program Pendidik Hebat

Step 3 - Masukkan Kode Voucher

Step 4 - Selesai

Comments

# Introduction

Kumpulkan voucher dari webinar Pemimpin Hebat dan tukarkan di Laporan Kepala Sekolah.

#### Step 1 - Log in/Masuk Kedalam Laporan Kepsek Lembaga Pendidikan Anda

Anda dapat membuka **Laporan Kepala Sekolah** di komputer/laptop maupun hp dengan cara copy atau klik link https://evaluasi.infradigital.io/.

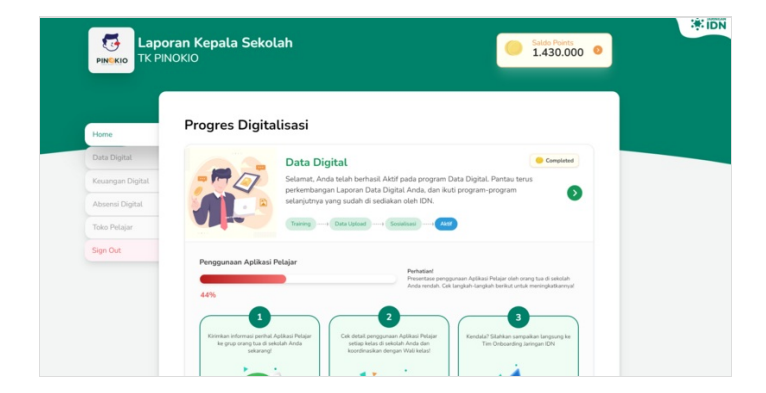

## Step 2 - Scroll Kebawah dan Temukan Program Pendidik Hebat

Pada menu Home, scroll kebawah sampai menemukan **Program #PendidikHebat**.

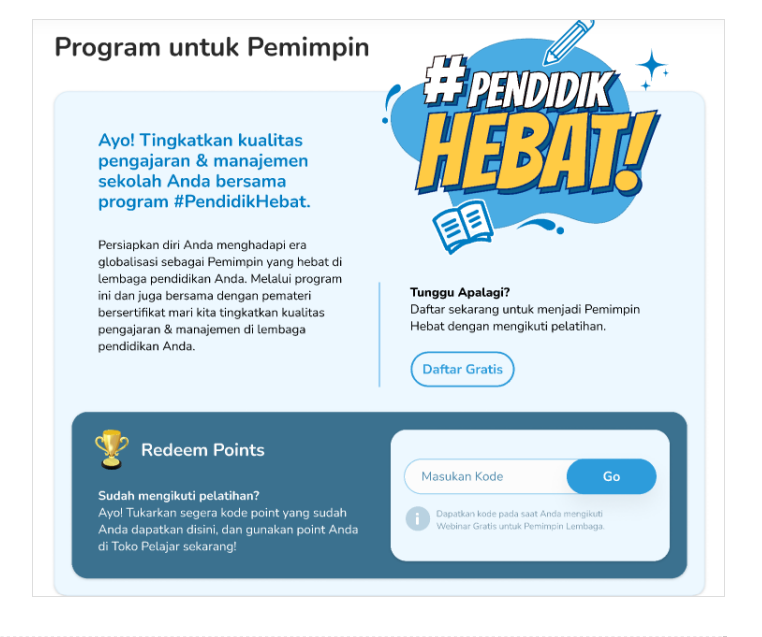

#### Step 3 - Masukkan Kode Voucher

Masukkan kode voucher yang sudah anda dapatkan dari tim IDN. Kemudian klik tombo **Go**.

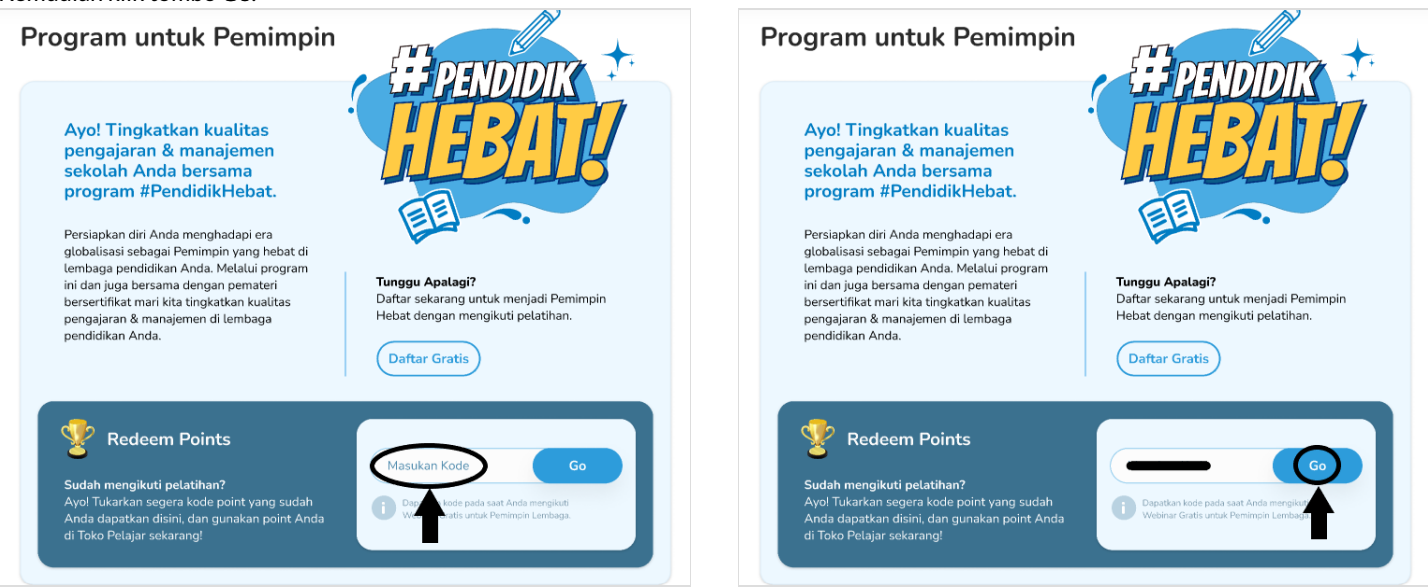

## Step 4 - Selesai

Selamat! Anda berhasil untuk melakukan **Reedem Voucher** dan **Point** akan otomatis masuk kedalam Laporan Kepsek Anda.

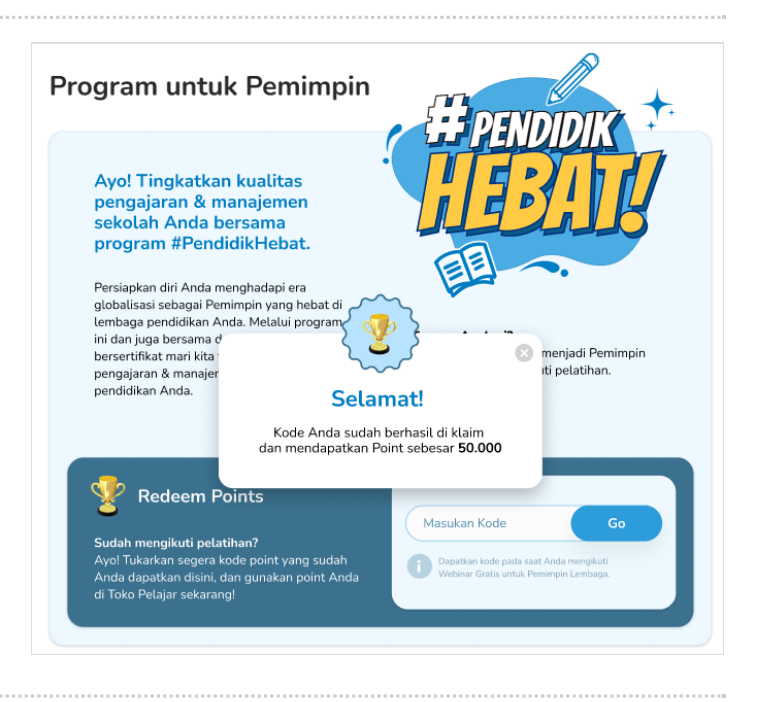